# **CMS** Singapore

File Upload User Guide

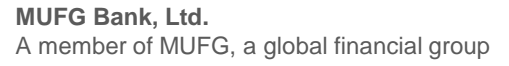

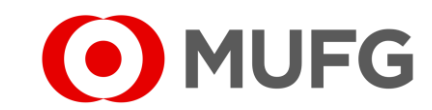

# File Upload

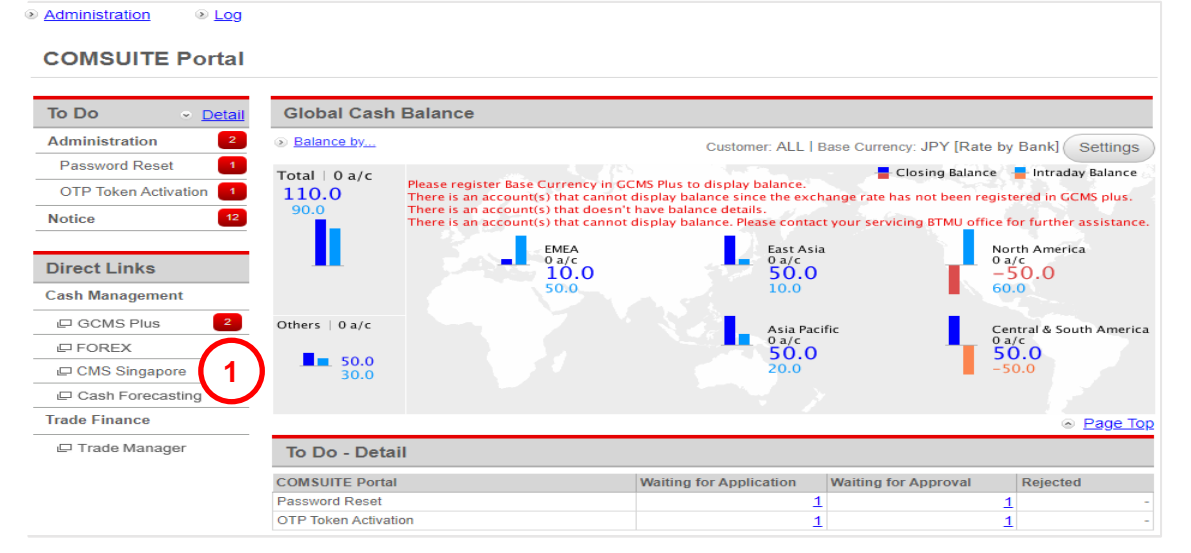

 Information Reporting
 Cash
 Services
 Corporate Admin

 Payment/Collection
 File Upload
 Cash Reports
 Cash
 Cash

Login to COMSUITE & click on CMS Singapore
 Click on Cash
 Click on File Upload

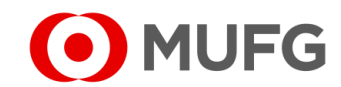

### **Browse File**

| Select upload file                                              |                                                      | ()<br>()                                                                                                   |
|-----------------------------------------------------------------|------------------------------------------------------|----------------------------------------------------------------------------------------------------|
| Profile *<br>GIRO<br>File Format<br>PIF                         | - 1                                                  | Product<br>GIRO Payment (SG)<br>File Name *<br>C:\Desktop\GIRO.tx<br>Max File Size 5MB<br>Upload File(s) 5 |
| 🗅 Open                                                          |                                                      | ×                                                                                                    |
| $\leftarrow \rightarrow \cdot \uparrow$ - This                  | s PC > Downloads > GIRO                              | ・ で 、 ク Search GIRO                                                                                        |
| Organize 🔻 New folder                                           | r .                                                  |                                                                                                    |
| This PC                                                         | Name                                                 | Date modified Type Size                                                                                    |
| Downloads     Music     Pictures     Videos     Local Disk (C:) |                                                      |                                                                                                    |
| File nar                                                        | me: GIRO.txt                                         | 4 Open Cancel                                                                                              |
| Select upload file                                              | 6                                                    | •                                                                                                    |
| File is pending validation. P                                   | Please click here to view the status. File Reference | xe FL2111280027896                                                                                         |
| GIRO                                                            | <b>•</b>                                             | GIRO Payment (SG)                                                                                          |
| File Format                                                     |                                                      | File Name * C:\Desktop\GIRO.tx Browse Max File Size 5MB                                                    |
|                                                                 |                                                      | Upload File(s)                                                                                             |

1 Select Profile

(if Profile is empty or not applicable, please create a new Upload Profile first in order for the system to identify the payment that you are going to upload – refer to Page 6 )

- 2 Click Browse
- 3 Locate and select your file
- 4 Click Open
- 5 Click Upload File
- 6 File is pending validation. Click on here to see if successful or failed upload
  - (refer to Page 4 for successful upload or Page 5 for failed upload)

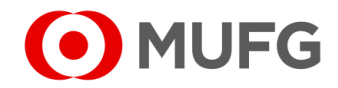

# File Uploaded

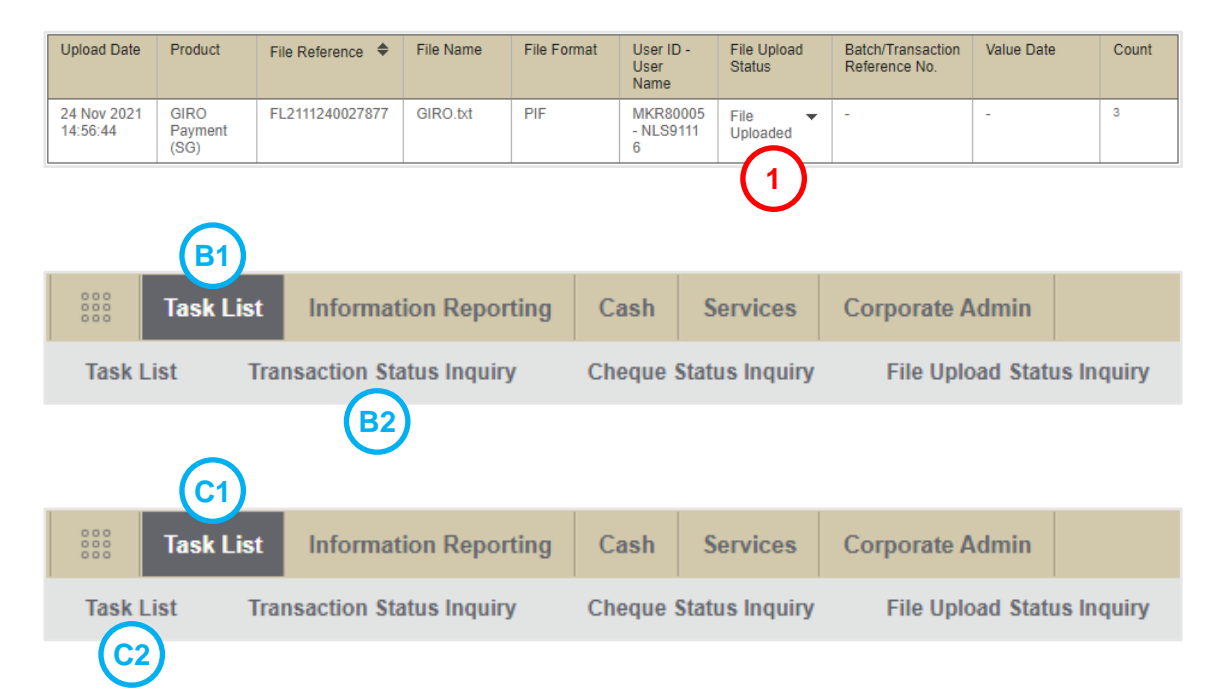

- 1 File Uploaded:
  - To view the transaction status,

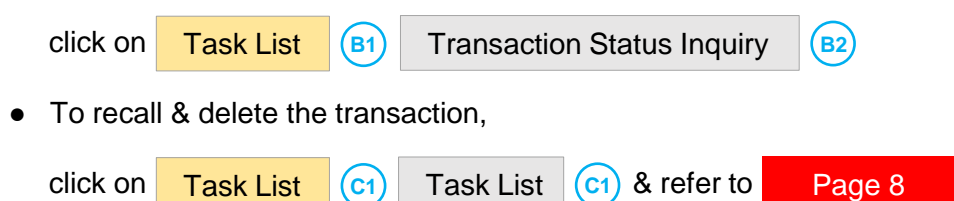

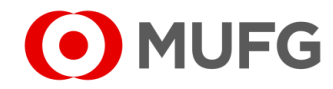

# File Rejected

| Upload Date             | Product                 | File Reference 🗢 | File Name | File Format | User ID -<br>User Name     | File Upload<br>Status | Batch/Transaction<br>Reference No. | Value Date | Count |
|-------------------------|-------------------------|------------------|-----------|-------------|----------------------------|-----------------------|------------------------------------|------------|-------|
| 24 Nov 2021<br>14:57:37 | GIRO<br>Payment<br>(SG) | FL2111240027878  | GIRO.txt  | PIF         | MKR80005<br>- NLS9111<br>6 | File Rejected         |                                    | -          | -     |
|                         |                         | 1                |           | 1           | 1                          | U                     |                                    | 1          |       |
|                         |                         |                  |           |             |                            |                       |                                    |            |       |
|                         |                         |                  |           |             |                            |                       |                                    |            |       |
| ile Uplo                | oad Er                  | ror List         |           |             |                            |                       |                                    |            |       |
| ile Uplo                | Dad Er                  | ror List         |           |             |                            |                       |                                    |            | 8     |

**1** File Rejected. Click on File Rejected to see the details

(refer to the File Upload Error List on which field(s) is / are causing the error that needs to be corrected from the source (e.g. your Accounting / ERP System, Conversion Program, Excel Offline Tool, etc.). Please do file upload again once the error(s) has / have been fixed from the source)

• Go back to Page 2 for file upload again

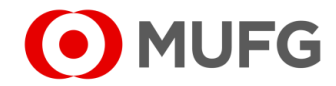

# Create Upload Profile

| I MUFG DUO          |            | Notice            |                    |                |              |              |                   |                    |             | Inb             | ox           |
|---------------------|------------|-------------------|--------------------|----------------|--------------|--------------|-------------------|--------------------|-------------|-----------------|--------------|
| Trade Finance       | 2          | 26.Apr.2020 12:00 | ) 🛄 Expir          | ration of elec | ctronic cert | ificate is a | pproaching        |                    |             |                 |              |
| 🖵 Trade Manager     | 2          | 20.Apr.2020 12:00 | ) <u>Syste</u>     | em maintena    | ance sche    | <u>dule</u>  |                   |                    |             |                 |              |
| Securities Manageme | ent 1      | 18.Apr.2020 12:00 | ) <u>We la</u>     | aunch new s    | service      |              |                   |                    |             |                 |              |
|                     | 1          | 11.Apr.2020 12:00 | ) [Be c            | areful!] Spa   | m mail rep   | orted        |                   |                    |             |                 |              |
| C WEBINQ            |            | )9.Apr.2020 12:00 | ) <u>Conf</u>      | irmation NO    | .0123456     |              |                   |                    |             |                 |              |
|                     |            | )5.Apr.2020 12:00 | ) 🛄 Expir          | ration of elec | ctronic cer  | ificate is a | pproaching        |                    |             |                 |              |
| Service Catalog     | (          | )2.Apr.2020 12:00 | ) [Can             | npaign] Chai   | nce to upg   | rade your    | customer stage    | e; Introduction of | f our updat | ed policy for t | ran          |
| Cash Management     | 2          | 28.Mar.2020 12:00 | 0 <u>We la</u>     | aunch new s    | service      |              |                   |                    |             |                 |              |
| Netting             | 1          | 7.Mar.2020 12:00  | 0 <u>Conf</u>      | irmation NO    | .0123456     |              |                   |                    |             |                 |              |
| CMC Cineman         |            | 16.Mar.2020 12:00 | 0 <u>Conf</u>      | irmation NO    | .7890234     |              |                   |                    |             |                 |              |
| CIVIS SIngapore     | 1          | )6.Mar.2020 12:00 | 0 🖪 [ <u>Be ca</u> | areful!] Span  | n mail repo  | orted        |                   |                    |             |                 |              |
| CMS Hong Kong       |            | 12.Feb.2020 12:00 | o 🖪 <u>Syste</u>   | em maintena    | ance sche    | Jule         |                   |                    |             |                 | _            |
| Trade Finance       |            |                   |                    |                |              |              |                   |                    |             | Page            | <u>e Top</u> |
| Payables Finance    |            | To Do - Deta      | ail                |                |              |              |                   |                    |             |                 |              |
|                     | (          | COMSUITE Porta    | ıl                 |                |              | Waiting fo   | r Application     | Waiting for App    | proval      | Rejected        |              |
| Service Links       | F          | Password Reset    |                    |                |              |              |                   | -                  | 1           |                 | -            |
| Belgium             |            | OTP Token Activa  | ition              | $\frown$       |              |              | 1                 | <u>1</u>           | 2           |                 | -            |
|                     |            |                   |                    | (2)            |              |              |                   |                    |             |                 |              |
| Task List           | Informatio | on Reporting      | Cash               | Services       | Corpora      | te Admin     |                   |                    |             |                 |              |
| Secured Inbox       | Tomplato M | laintonanco       | Bonoficia          | an/Debtor Ma   | aintonanco   | Bong         | ficiary/Debtor F  | ile Unload         | Ronofician  | Debtor Downl    | beo          |
| Secured InDOX       | remplate w | annenance         | Denencia           | ily/Debtor inc | intenance    | Dene         | ancial y/Debtor 1 | ne opioad          | Denenciary  | Debtor Dowin    | oau          |
| Report Template     | Upload P   | rofile 3          |                    |                |              |              |                   |                    |             |                 |              |
|                     |            |                   |                    |                |              |              |                   |                    |             |                 |              |
| Upload Profile -    | Inquiry    |                   |                    |                |              |              |                   |                    |             |                 |              |
|                     |            |                   |                    |                |              |              |                   |                    |             |                 |              |
| Product *           |            |                   | Profile Na         | me             |              |              |                   |                    |             |                 |              |
| Please Select       |            | •                 |                    |                |              |              | Search            |                    |             |                 |              |
|                     |            |                   |                    |                |              |              |                   |                    |             |                 |              |
|                     |            |                   |                    |                |              |              |                   |                    | (           |                 |              |
|                     |            |                   |                    |                |              |              |                   |                    | (           | 4 Add           | 1            |
|                     |            |                   |                    |                |              |              |                   |                    |             |                 |              |

Login to COMSUITE & click on CMS Singapore
 Click on Services
 Click on Upload Profile
 Click on Add

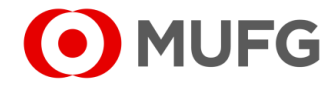

### Upload Profile Settings

| Upload Profile - Add              |                                                                     | <b>1</b> Se |
|-----------------------------------|---------------------------------------------------------------------|-------------|
| Enter Details                     | $\odot$                                                             | 1 00        |
| Host to Host Profile *            | ◯ Yes <sup>®</sup> No                                               | <b>2</b> Se |
| File Format *                     | 1 Please Select                                                     |             |
| Product*                          |                                                                     | •           |
| Profile Name *                    |                                                                     | •           |
| File Location                     |                                                                     | •           |
| Path Check                        | Match file path and submit, do not accept file from other locations | -           |
| Duplicate File Check              | Check duplicate files and reject duplicates                         | •           |
| Skip Value Date Checking *        | ⊖ Yes ® No                                                          | •           |
| Country Look Up *                 | None ○ ISO Country Code                                             |             |
| Beneficiary Look Up *             | None Account No. Beneficiary/Debtor ID                              | •           |
| Batch Split Based On Amount Tiers |                                                                     |             |
|                                   | (4)                                                                 | 3 Er        |
|                                   | < Back Preview                                                      | <b>4</b> Cl |
|                                   | $\frown$                                                            |             |
|                                   | 5                                                                   | 5 CI        |
|                                   | 므 <u>Print</u> OK                                                   | 6 CI        |
|                                   |                                                                     | • •         |
|                                   | $\frown$                                                            |             |
|                                   | (6)                                                                 |             |
|                                   |                                                                     |             |
|                                   | < <u>Back</u> Submit                                                |             |
|                                   |                                                                     |             |
|                                   |                                                                     |             |

DM – Domestic Transfer | FR – Foreign Remittance | BTT – Book Transfer to Third Party | FP – FAST Payment

\_\_\_\_\_

- Select File Format (PIF)
- 2 Select Product:
- GIRO Payment (SG)
- GIRO Salary 1 (SG)
- Remittance (SG) for DM / FR / BTT / FP
- Cheque Issuance (SG)
- 3 Enter Profile Name (to identify your Upload Profile)

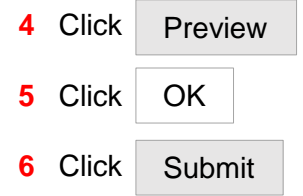

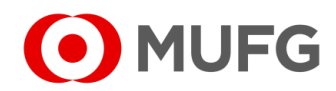

### **Recall Transaction**

|          | Task | List                                           |                              |                                   |                 |                  |                 |        |                                 |                          |         |
|----------|------|------------------------------------------------|------------------------------|-----------------------------------|-----------------|------------------|-----------------|--------|---------------------------------|--------------------------|---------|
|          | Со   | mpany                                          |                              | Product                           | t/Function      |                  | :               | Status |                                 |                          |         |
|          | A    | I                                              |                              | ▼ All                             |                 |                  |                 |        | All                             |                          |         |
|          | Or   | Orderer Account No.                            |                              |                                   | Value Date      |                  |                 |        |                                 |                          |         |
|          | A    | 1                                              | Q                            | From                              | T 🗄             | o 💾              |                 | Sea    | rch <u>Advanced</u>             | Search                   |         |
|          |      |                                                |                              |                                   |                 |                  |                 |        |                                 |                          |         |
| $\frown$ |      | Product                                        | Transaction<br>Reference No. | Batch Ref. No. 🗢<br>File Ref. No. | Value 🗢<br>Date | Amount 🗢         | Beneficiary/Del | btor   | Customer<br>Reference           | Status                   | Orderer |
|          |      | <u>GIRO</u><br><u>Payment</u><br>( <u>SG</u> ) | SG2111240199196              | -<br>FL2111240027877              | 25 Nov<br>2021  | SGD<br>60,000.00 | 3               |        | SG2111240199<br>196<br>GIRO.txt | Pending<br>Authorisation | 2       |
|          |      |                                                |                              |                                   |                 |                  |                 |        |                                 |                          | Recall  |

| CMS Singapore says:<br>Confirm to recall? | - |   |    |        |
|-------------------------------------------|---|---|----|--------|
|                                           |   | 3 | ОК | Cancel |

| Task Su                 | mmary<br>Successful.<br>Task recalled. |                                 |                   |                  |                    |                             |         |             |              |
|-------------------------|----------------------------------------|---------------------------------|-------------------|------------------|--------------------|-----------------------------|---------|-------------|--------------|
| Product                 | Transaction<br>Reference No.           | Batch Ref. No.<br>File Ref. No. | Value<br>Date     | Amount           | Beneficiary/Debtor | Customer<br>Reference       | Orderer | Task Status | Task Message |
| GIRO<br>Payment<br>(SG) | SG2111240199196                        | -<br>FL2111240027877            | 25<br>Nov<br>2021 | SGD<br>60,000.00 | 3                  | SG2111240199196<br>GIRO.txt | 1       | Successful. | 4            |
|                         |                                        |                                 |                   |                  |                    |                             |         |             | ок           |

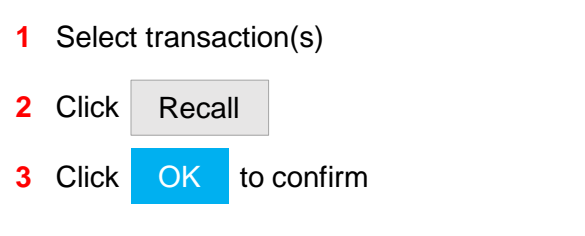

4 Transaction(s) has / have been recalled. Click OK

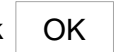

• Proceed to next page for deletion

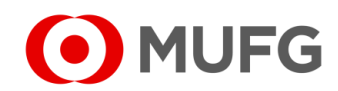

#### **Delete Transaction**

| Co  | mpany         |                              | Product                           | /Function |          | Statu              | \$              |        |     |
|-----|---------------|------------------------------|-----------------------------------|-----------|----------|--------------------|-----------------|--------|-----|
| A   | 1             |                              | ▼ All                             |           |          | ▼ All              |                 | •      |     |
| Ore | derer Account | No.                          | Value Da                          | ate       |          |                    |                 |        |     |
| A   |               | ٩                            | From                              | T T       |          | Se                 | arch Advanced S | Search |     |
|     |               |                              |                                   |           |          |                    |                 |        |     |
| -   |               |                              | <b>-</b>                          | Makua 🔺   | Amount 🚔 | Reneficiary/Debtor | Customer        | Status | Ord |
|     | Product       | Transaction<br>Reference No. | Batch Ref. No. ▼<br>File Ref. No. | Date      | Amount   | Denenenary/Debitor | Reference       |        |     |

| 1 | Select | transa       | ction(s)   |
|---|--------|--------------|------------|
| 2 | Click  | <u>Delet</u> | e          |
| 3 | Click  | OK           | to confirm |

4 Transaction(s) has / have been deleted. Click OK

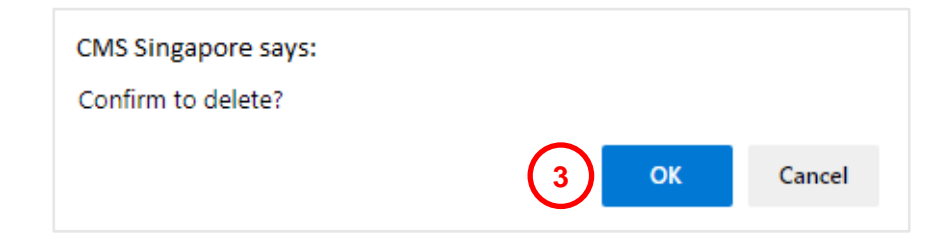

| 0                       | Successful.<br>Task deleted. |                                 |                   |                  |                    |                            |         |             |              |
|-------------------------|------------------------------|---------------------------------|-------------------|------------------|--------------------|----------------------------|---------|-------------|--------------|
| Product                 | Transaction<br>Reference No. | Batch Ref. No.<br>File Ref. No. | Value<br>Date     | Amount           | Beneficiary/Debtor | Customer<br>Reference      | Orderer | Task Status | Task Message |
| GIRO<br>Payment<br>(SG) | SG2111240199196              | -<br>FL2111240027877            | 25<br>Nov<br>2021 | SGD<br>60,000.00 | 3                  | SG2111240199196<br>GIRO.bt |         | Successful. | 4            |

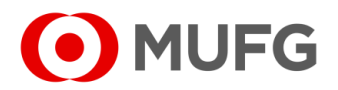